# HerdMASTER 4 Tip Sheet RECORD & SUBMIT DTC FATES TO BREEDPLAN WITH YOUR MATINGS

BREEDPLAN mating options must be switched on in HerdMASTER.

This can be done from Setup | Site Options -> Matings

| earrow earrow | rdM/ | ASTER Site Options                                                                                                    | • <u> </u> |
|----------------------------------------------------------------------------------------------------|------|----------------------------------------------------------------------------------------------------|------------|
| SEI                                                                                                    | Site | e Options CSRU   Manual Devices   Entry Screen Colours   Invoicing Options   On Farm Growth Test (Phase D)   Proxy Settings   Program Settings   Program Defaults - 2   Program Defaults - 3   Reminders   Matings   Temp Files | 9<br>Undo  |
| UP SIT                                                                                                    |      | Wamings Wam if Animals Inbreeding Coefficient is higher than 0.2500                                                                                                    | 2<br>Save  |
| E OPTIONS                                                                                                    |      | Advanced  Ves Advanced BREEDPLAN mating options (DTC)  Allow Advanced Mating Selection when recording Preg Tests  DTC Longevity Analysis  Show Dam's DTC Fate/Status                                                            | Close      |
|                                                                                                    |      | Inter Calving Period Warning<br>When adding animals Warn if the Dam has had another calf within the last 220 🚔 days                                                                                                    |            |
|                                                                                                    |      | Dead Calf Recording (Stillborn - Died within 48 hours)           Image: Auto-create Dead Calves when Number in Birth is 0           Dead Calf Auto-Tag Prefix                                                                   |            |
|                                                                                                    | Rea  | dy                                                                                                    |            |

Make sure the 2 checkboxes, **Use advanced BREEDPLAN Mating options (DTC)** and **Show Dam's DTC Fate/Status** are checked. (It would probably be best to have all three options on.

## RECORDING BREEDPLAN FATES

There are two methods to record BREEDPLAN DTC Fates

#### METHOD 1. DATA ENTRY DTC FATES

At the current time DTC Fates cannot be imported using the UFIU.

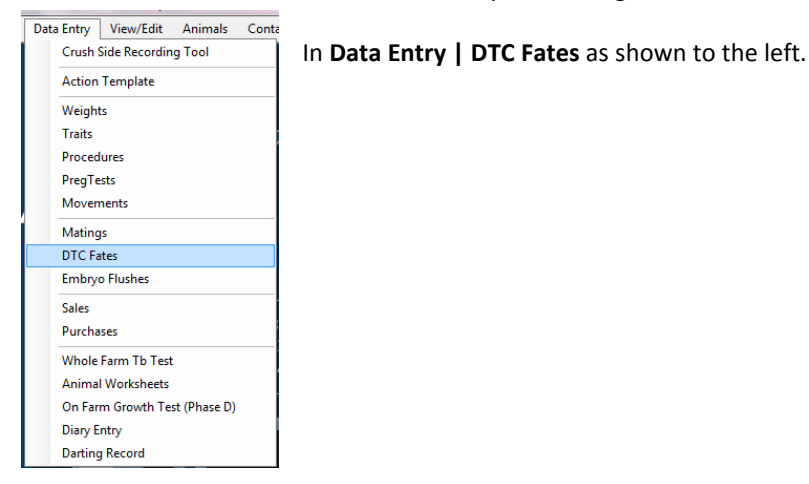

In the screen to the below we simply choose our fate and the fate date and then move our animals across using the worksheets, filters and the selection list.

| Active Worksheet                            | r D | TC Fate/Status      |              |              |                  |          |
|---------------------------------------------|-----|---------------------|--------------|--------------|------------------|----------|
|                                             |     | Fate Date 29/05     | /2015        | Fate         | Poor temperament | -        |
| Active Filter                               |     |                     |              |              |                  |          |
| <b>_</b>                                    | Ar  | imal Tag            | Fate Date    | DTC Fate     |                  |          |
|                                             |     | 0127                | 29/05/2015   | Poor tempera | iment            |          |
| Animal Tag 🗸 📩                              |     | 0168                | 29/05/2015 🖵 | Poor tempera | iment            |          |
| 0127                                        |     | 016M                | 29/05/2015   | Poor tempera | ment             |          |
| 0168                                        | 10  | 029                 | 29/05/2015   | Missing assu | imed dead        |          |
| 016M                                        |     | 034M                | 29/05/2015   | Poor tempera | iment            |          |
| 029                                         |     | 05                  | 29/05/2015   | Poor tempera | iment            |          |
| 034M                                        | J — | 061P                | 29/05/2015   | Poor tempera | iment            |          |
| 05                                          | -   | 072U                | 29/05/2015   | Poor tempera | iment            |          |
| 061P                                        |     |                     |              |              |                  |          |
| 0720                                        |     |                     |              |              |                  |          |
| 1003                                        |     |                     |              |              |                  |          |
| 1062A                                       |     |                     |              |              |                  |          |
| 107                                         |     | 8 unprocessed recor | ds           |              |                  | Colored  |
| 1071                                        |     |                     |              |              |                  | Select A |
| 111/                                        |     |                     |              |              |                  |          |
| Show Inactive 204 Animals     Show Off Site |     | - 😌 🌔               | 3 🚔          | ) 🖆          | . 🖾   🍕          | 51       |

When we have all the animals we need to fate for that date/fate and they have been assigned the correct fate then we hit the **Process** button.

Any problems will be shown on a summary screen and those animals will be left in the list unprocessed.

#### METHOD 2. DTC FATES ON EACH ANIMAL

In the animal details window you will see a tab in the top tabs called DTC Data

| <b>4</b> 🛃 🕈             | Society Info Breed Info EBV's Breed Obj Picture DTC Data VVPs Comment Submissions |
|--------------------------|-----------------------------------------------------------------------------------|
| Add Retag                | Longevity / Disposal Information<br>Fate Code  Fate Date  Add                     |
| Add Retag                | DTC Fate Date DTC Fate Date                                                       |
|                          |                                                                                   |
|                          |                                                                                   |
| DOB 09/04/1994 💌         |                                                                                   |
| nt Age 21 years 3 months | 5                                                                                 |
| umber                    | NOTE: DTC Fates are not Society Fates - for more information contact BREEDPLAN    |

You may enter a fate code using the dropdown list on the left and a date then hit the **Add** button, an animal may have multiple BREEDPLAN Fates recorded against it, because unlike society fates, not all just deal with if the animal died.

### SUBMITTING YOUR BREEDPLAN FATES

Usually you would record all the BREEDPLAN fates with your mating data at the end of the season.

Simply go to **Reports | BREEDPLAN Reports | Mating Data (DTC)** and select the owner and date range to report on.

| SREEDPLAN Mating | g Extract       |    |            |   | -        |
|------------------|-----------------|----|------------|---|----------|
| Owner Selection  |                 |    |            |   | <b>Q</b> |
| OWNER            | •               |    |            |   | Finish   |
|                  | ABC             |    |            |   | 8        |
| Range Selection  | -               |    |            | _ | Cancel   |
| Mating Date      | From 29/05/2012 | I0 | 29/05/2015 |   |          |
|                  |                 |    |            |   |          |

| Reports NLIS Set | up Utilities   | Visual Farm | View      | Windows       | Help    | Support |
|------------------|----------------|-------------|-----------|---------------|---------|---------|
| Custom Reporter  |                |             |           |               |         |         |
| Mob Reports      | •              | -           |           |               |         |         |
| Animal Reports   | •              |             |           |               |         |         |
| EBV Reports      | +              |             |           |               |         |         |
| Contact Reports  | •              |             |           |               |         |         |
| Mating Reports   | •              |             |           |               |         |         |
| QA Reports       | +              |             |           |               |         |         |
| Sales and Purcha | se Reports 🔹 🕨 |             |           |               |         |         |
| Other            | •              |             |           |               |         |         |
| BREEDPLAN Repo   | orts 🕨         | Breedp      | lan Inte  | grity Reports |         |         |
| Society Reports  | +              | Weigh       | ts and Ti | raits         |         |         |
| DNA Testing      | •              | Traits      | Extende   | d)            |         |         |
| 10               |                | Mating      | g Data (D | TC)           |         |         |
|                  |                | Carcas      | e Data    |               |         |         |
| J                |                | Comp        | leteness  | of Performan  | ice Com | parison |
|                  |                | Calcul      | ate Optir | mal Recording | g Dates |         |

The subsequent report has a minimum of 2 pages, the first page is just the mating data for all the animals on the report, the second page has preg tests and the BREEDPLAN fates on it.

Submit as you would with any other report using the buttons at the bottom.

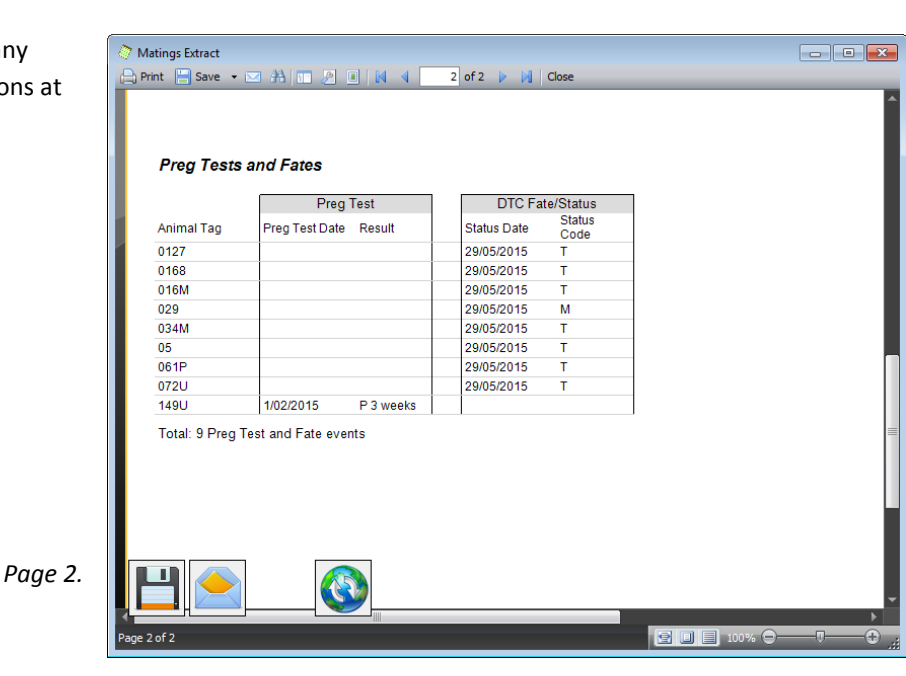

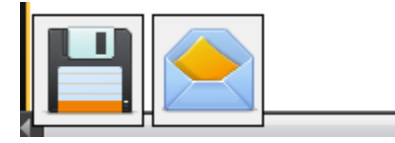

Save File.

- Attempt to open your email program to send.
- Send through the HerdMASTER email.